# Installation Xilinx ISE 14.7 und ModelSim PE Student Edition 10.4 auf Windows 10

# Vorbemerkungen und Problematik

Download und Lizensierung:

- Die Nutzung der kostenlosen WebPack-Version der FPGA Design Suite Xilinx ISE 14.7 erfordert eine Lizenzdatei, die im Zuge des Softwaredownloads und der anschließenden Installation von Xilinx bereitgestellt wird. Diese besitzt eine unbegrenzte Gültigkeitsdauer. https://www.xilinx.com/products/design-tools/ise-design-suite/ise-webpack.html
- Der VHDL/Verilog-Simulator ModelSim PE Student Edition (aktuelle Version 10.4a) der Fa. Mentor Graphics ist nur als 32-Bit-Version verfügbar. <a href="https://www.mentor.com/company/higher\_ed/modelsim-student-edition">https://www.mentor.com/company/higher\_ed/modelsim-student-edition</a>
- ModelSim PE Student Edition erfordert eine Lizenzdatei, die im Zuge des Softwaredownloads und der anschließenden Installation bei Mentor Graphics kostenlos herunter geladen werden kann. Diese Lizenz besitzt eine Gültigkeit von 180 Tagen.
- Die FPGA Design Suite Xilinx ISE 14.7 muss aus Kompatibilitätsgründen ebenfalls in der 32-Bit-Version genutzt werden.
- Vorteile des ModelSim VHDL Simulators gegenüber dem Xilinx ISIM Simulator
  - Strengere Prüfung der VHDL
  - Analoge Signaldarstellung
  - Höhere Geschwindigkeit bei großen Designs?

Nutzung unter Windows 10:

- Die Xilinx ISE 14.7 ist nur für Windows 7 zertifiziert. Für die Nutzung unter Windows 10 sind nach der Installation gegebenefalls manuelle Eingriffe in das Installationsverzeichnis erforderlich.
- Die ModelSim PE Student Edition 10.4a ist unter Windows 10 lauffähig.
- ModelSim PE Student Edition 10.4a ist ein Multi-Language Simulator, d.h. es können sowohl VHDL- als auch Verilog-Projekte simuliert werden, aber keine gemischten VHDL/Verilog-Projekte. Es ist kein Mixed-Language Simulator.

Integration von ModelSim in die Xilinx ISE:

- Xilinx ISE 14.7 ist für die Nutzung der ModelSim PE Student Edition vorbereitet.
- Da ModelSim aber nicht komplett in die Xilinx ISE integriert ist, sind einige manuelle Eingriffe in die Xilinx- und die ModelSim-Umgebung erforderlich, um ein sauberes Zusammenspiel zu ermöglichen.
- Um Xilinx-Projekte mit ModelSim simulieren zu können müssen die Xilinx-Baugruppenbibliotheken in das von ModelSim benötigte ausführbare Format compiliert werden.
  - Dazu greift der Xilinx Simulation Library Compilation Wizard auf Routinen aus der ModelSim PE Installation zu. Dazu müssen beide Programme auf entsprechende Datei-Pfade zugreifen.
  - Leider kann die Xilinx ISE mit dem feinen Namensunterschied zwischen der ModelSim PE (Vollversion) und der ModelSim PE Student Edition im Namen und den zugehörigen Verzeichnissen nicht umgehen. Deshalb ist hierzu die manuelle Manipulation einiger Xilinx-Dateien und der ModelSim.ini erforderlich.

## Installation von Xilinx ISE 14.7 WebPack und ModelSim PE Student Edition 10.4a

- 1. Installation von Xilinx ISE 14.7 WebPack
  - 1.1. Download: Full Installer for Windows (TAR/GZIP 6.18 GB)
  - 1.2. Installation: <a href="https://www.xilinx.com/support/documentation/sw\_manuals/xilinx14\_1/iil.pdf">https://www.xilinx.com/support/documentation/sw\_manuals/xilinx14\_1/iil.pdf</a> Im Installationsprozess sind folgende Eingaben erforderlich:

| Auswahl der W                                                                                                    | ebPack-Installation                                                                                                    |
|----------------------------------------------------------------------------------------------------|----------------------------------------------------------------------------------------------------|
| SE 14.7 Installer                                                                                                    | X                                                                                                    |
|                                                                                                    | Select Products to Install                                                                                                    |
| VISE.                                                                                                    | State WebPACK     State State State                                                                                                    |
| DESIGN SUITE                                                                                                    | -C ISE Design Suite Logic Edition<br>-C ISE Design Suite Embedded Edition                                                                                                    |
|                                                                                                    | SE Design Suite DSP Edition     SE Design Suite System Edition                                                                                                    |
|                                                                                                    | C Lab Tools - Standalone Installation                                                                                                    |
| ISE 14.7 Installer                                                                                                    |                                                                                                    |
| Welcome<br>Accept License Agreements                                                                                                    | Disk Space Required : 17480 MB                                                                                                    |
| -> Select Products to Install<br>Select Installation Options<br>Select Destination Directory                                                                                                    | Description of ISE WebPACK                                                                                                    |
| Installation                                                                                                    | ISE WebPACK contains the most important tools you need for designing CPLDs and small to<br>medium-sized FPGAs. Includes: ISE Design Tools (w/reduced device support), PlanAhead,<br>Connectivity DSP IP: ChipScope Pro and The Embedded Development Kit will also be installed<br>with WebPACK but are licensed separately (not included in a WebPACK license file). |
| Copyright (c) 1995-2013 Xilinx, Inc. All rights<br>reserved.<br>XILINX, the Xilinx logo and other designated<br>brands included herein are trademarks of Xilinx,<br>Inc. All other trademarks are the property of<br>their respective ovvers. |                                                                                                    |

- Auswahl der Installationsoptionen: License Key anfordern

| - Die anderen Häkchen können entfernt werder |
|----------------------------------------------|
|----------------------------------------------|

| 💷 ISE 14.7 Installer                                                                                                    | - 🗆 X                                                                                                    |  |  |  |  |  |
|----------------------------------------------------------------------------------------------------|----------------------------------------------------------------------------------------------------|--|--|--|--|--|
|                                                                                                    | Select Installation Options<br>Select the desired installation options below. Selection of these options may result in additional<br>programs being run at the conclusion of the installation process.                                                                          |  |  |  |  |  |
| DESIGN SUITE                                                                                                    | Acquire or Manage a License Key     Acquire or Manage a License Key     Install WinPCap for Ethernet Hardware Co-simulation     Install Cable Drivers     P Enable Drivers     Enable WebTalk to send software, IP and device usage statistics to Xilinx (Always enabled for We |  |  |  |  |  |
| ISE 14.7 Installer<br>Welcome<br>Accept License Agreements<br>Select Products to Install<br>>> Select Installation Options<br>Select Destination Directory<br>Installation                                                                    | Select/Deselect All     Select/Deselect All     Cable drivers are required to ensure proper operation of the parallel and USB cables when     configuring Xilinx devices. Please disconnect any Xilinx cables from your machine prior to driver     installation.               |  |  |  |  |  |
| Copyright (c) 1995-2013 Xilinx, Inc. All rights<br>reserved.<br>XILINX, the Xilinx logo and other designated<br>brands included herein are trademarks of Xilinx,<br>Inc. All other trademarks are the property of<br>their respective owners. |                                                                                                    |  |  |  |  |  |

Xilinx License Configuration Manager
Acquire a License Manage Licenses Borrow/Restore Licenses Return Licenses Internet Settings
Select one of the following options
C Start Nowl - 30 Day Trial (No Bitstream)
© Get Free Vivado/ISE WebPack License
C Start 30 Day Evaluation
C Get My Purchased License(s)
C Locate Existing License(s)
C Locate Existing License(s)
Description of the above selected option
Get a free Vivado/ISE WebPack license and start using your Xilinx software. You will be taken to the Xilinx website where you can generate a license for Vivado/ISE WebPack. Incense and start using your Xilinx software. You will be taken to the Xilinx website where you can generate a license for Vivado/ISE WebPack. Incense and start using your Xilinx software. You will be taken to the Xilinx website where you can generate a license for Vivado/ISE WebPack. Conce your license file is generated, the "Manage Xilinx Licenses" ta builgo ne to enable you to configure your system to use the license. For more information on Vivado/ISE WebPack, Including suppreted devices and applications, please vist www.xilinx.com. Note: WebPack License using a device contained in WebPACK License und install preference when a bitstream is generated using the WebPACK license is available, the WebPACK License will always be used. To change this, please see Answer Record 34746.

- Es wird ein auf den gerade genutzten PC zugeschnittenes kostenloses Lizenz-File erstellt (notelocked license file).

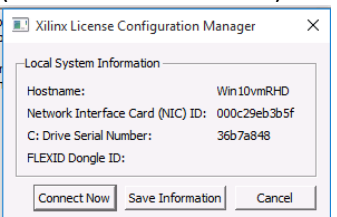

- Das Lizenz-File wird per Email zugesandt.

### 1.3. Installation des Lizenz-Files

Variante 1:

Beim ersten Start von Xilinx wird der Xilinx License Configuration Manager geöffnet. Dort unter Load License das Lizenz-File einbinden.

| Yiliny License Conf                                                                                                    | iguration Manager |                         |                 |                   | _   |            | × |
|----------------------------------------------------------------------------------------------------|-------------------|-------------------------|-----------------|-------------------|-----|------------|---|
| Canno License Com                                                                                                    | igorotion Manager |                         |                 |                   |     | -          | ~ |
| Acquire a License                                                                                                    | Manage Licenses   | Borrow/Restore Licenses | Return Licenses | Internet Settings |     |            |   |
| Instructors: Cick the "Load License" button to either load a response XML file into XLCM to activate your machine for Xilinx tools and IP, or copy a<br>certificate based lennes (Lic Rie) into the local Xilinx directory. Inixia applications automatically detect valid, inde-locked licenses (".k.c) residing in the<br>local Xilinx directory.<br>Load License |                   |                         |                 |                   |     |            |   |
| XILINXD_LICENSE_F                                                                                                    | ILE               |                         |                 |                   | Cat |            |   |
| LM_LICENSE_FILE                                                                                                    |                   |                         |                 |                   | Jet |            |   |
| HIDDEN                                                                                                    | 🔽 Hide Built-in F | Free Licenses           |                 |                   |     | Clear Cach | • |

### Variante 2:

=> siehe obige Installationsanleitung

(https://www.xilinx.com/support/documentation/sw\_manuals/xilinx14\_1/iil.pdf)

# Seite 31 (Node Lock License Installation)

## Installing Your License Key File

The following subsections describe installing different types of licenses.

#### Node Lock License Installation

After generating a license file, you will receive an e-mail from 'xilinx notification@entitlenow.com'

- 1. Save the license file attached to the e-mail to a temporary directory on your local
- system. 2. Run the Xilinx License Configuration Manager:
- For Windows: Select Start > All Programs > Xilinx ISE Design Suite 14.1 > Accessories > Manage Xilinx Licenses.
- For Linux: Type x1cm in a command-line shell.
- 3. Click Copy License at the top of the Manage Xilinx Licenses tab.
- 4. Browse to your license file (Xilinx.lic) and click Open.
- This copies the license file to the C:\.Xilinx (Windows) or <Home>/.Xilinx directory of your computer where it will be automatically found by the Xilinx tools.

When the Copy License operation is complete, the table on the Manage Xilinx Licenses tab is updated with licensing information from the license file.

- 7. Click Close to exit the Xilinx License Configuration Manager.
- 1.4. Anpassung der Xilinx Installation an Windows 10

Da Xilinx offiziell nur Windows 7 unterstützt, liefert Xilinx für die Nutzung unter Windows 10 mit dem Support Artikel AR# 62380

ISE Install - Guide to Installing and Running ISE 10.1 or 14.7 on a Windows 8.1 or Window 10 machine

eine ausführliche Anleitung:

https://www.xilinx.com/support/answers/62380.html

Die notwendigen Änderungen beziehen sich aber nur auf die 64-Bit Version des ISE Projekt Navigators und des Plan Ahead Tools. Für die hier genutzte 32-Bit Version sind keine Anpassungen nötig.

- 2. Installation der ModelSim PS Student Edition
  - 2.1. Download, Installation und Lizensierung sind hier beschrieben: <u>https://www.mentor.com/company/higher\_ed/modelsim-student-edition</u> Oder hier:

https://www.google.de/url?sa=t&rct=j&q=&esrc=s&source=web&cd=6&ved=0ahUKEwi7pO fVr9vUAhWEvRoKHS-

<u>3AhUQtwIIUDAF&url=https%3A%2F%2Fwww.youtube.com%2Fwatch%3Fv%3DzdRt0\_Oe9s</u> <u>A&usg=AFQjCNFxHb92tusYPqIyWwOyQA6Na7qfUw</u>

#### Ein paar Bilder aus diesem Prozess:

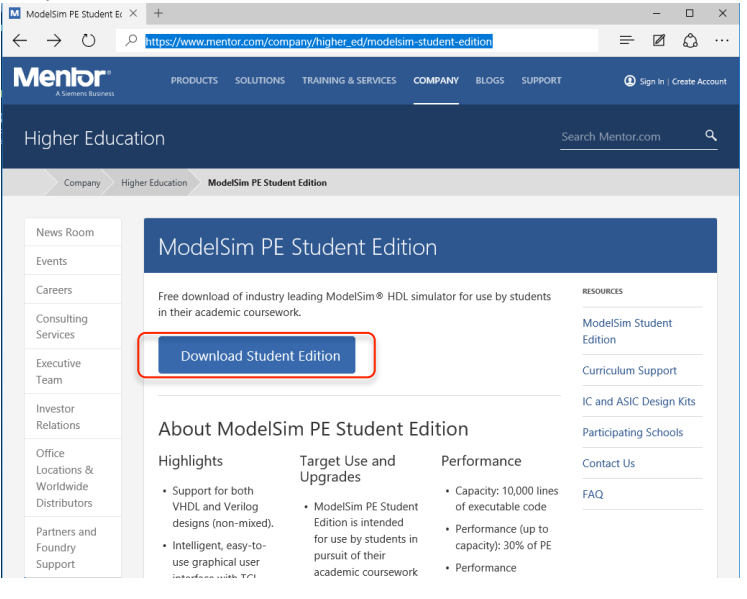

Der erste Schritt besteht aus einer Anmeldung bei Mentor Graphics. Dann folgt der Download:

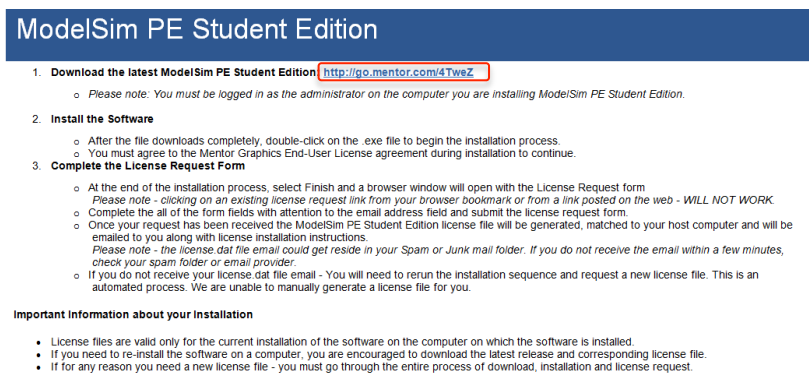

Dieser startet automatisch bei Aufruf obiger Adresse.

### Installation:

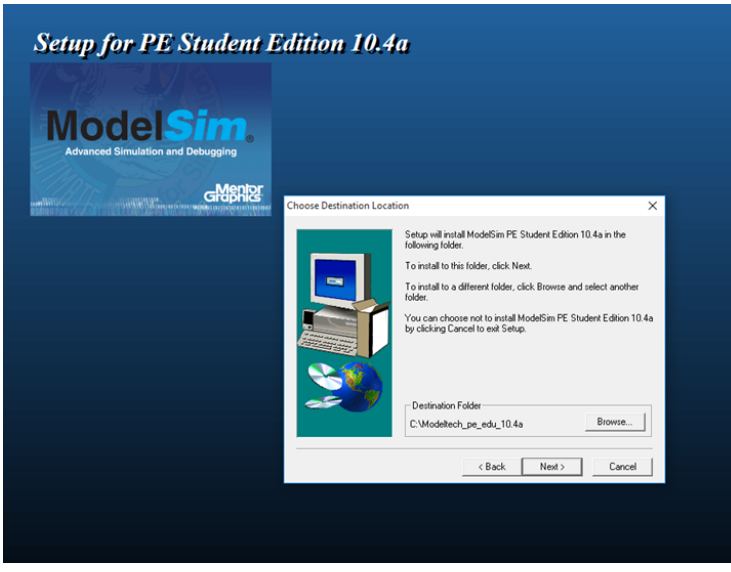

Anschließend startet automatisch die Lizenzbeantragung. Auch hier erscheint wieder ein Anmeldefenster.

| ( ) ( ) ( ) ( ) ( ) ( ) ( ) ( ) ( ) ( )                   | 🕐 🕐 ModelSim - Adva × 🚦 Willkommen bei Inte 🛛 🖓 🎲 😕                                                       |  |  |  |  |  |  |  |
|-----------------------------------------------------------|----------------------------------------------------------------------------------------------------|--|--|--|--|--|--|--|
| ModelSim PE Student Edition – License Request             |                                                                                                    |  |  |  |  |  |  |  |
| Please complete the form below to have a license file ema | iled to you.                                                                                              |  |  |  |  |  |  |  |
| First Name *                                              | Last Name *                                                                                               |  |  |  |  |  |  |  |
| Email *                                                   | Phone * (No Dashes or Spaces)                                                                             |  |  |  |  |  |  |  |
| Email (Please Re-enter your email) *                      | Please verify your email is correct, as the ModelSim Student Edition license file will be emailed to you. |  |  |  |  |  |  |  |
| Address *                                                 | Address 2                                                                                                 |  |  |  |  |  |  |  |
| City *                                                    | State/Province (US or Canada Only)                                                                        |  |  |  |  |  |  |  |
| Country * UNITED STATES                                   | Zip/PostCode *                                                                                            |  |  |  |  |  |  |  |
| Please tell us about yourself                             |                                                                                                    |  |  |  |  |  |  |  |
| Please specify your University, College, School, or Insti | tute: *                                                                                                   |  |  |  |  |  |  |  |
| Are you a Student or Instructor? *                        |                                                                                                    |  |  |  |  |  |  |  |
| ⊖ Student ⊖ Professor / Instructor ⊖ Other:               | ]                                                                                                    |  |  |  |  |  |  |  |
| If you are a student:                                     |                                                                                                    |  |  |  |  |  |  |  |
| Please indicate your grade or position: *                 |                                                                                                    |  |  |  |  |  |  |  |
| O O O O<br>Freshman Sophomore Junior Senior Graduate Stud | Other:                                                                                                    |  |  |  |  |  |  |  |
| Expected graduation year: *                               | ~                                                                                                    |  |  |  |  |  |  |  |

# Das mit folgender Meldung quittiert wird:

Thank you for downloading and installing ModelSim PE Student Edition.

Enclosed is your license key. In order to complete the installation you will need to carry out the FINAL INSTALLATION INSTRUCTIONS detailed below.

NOTE - Please note that this license key will only work on the host computer on which you ran the product installation; it is not transferable to any other computer.

FINAL INSTALLATION INSTRUCTIONS

1) Save the attached file with the name 'student\_license.dat' to the top level installation directory for ModelSim PE Student Edition (e.g., c:/modeltech\_pe\_edu). This is the directory that contains that sub-directory 'win32pe\_edu.'

2) Do not edit the file 'student\_license.dat' in any way, or the license will not work.

3) You should now be able to run ModelSim PE Student Edition.

2.2. Setzen einer Environment-Variablen auf die ModelSim.ini Datei • MODELSIM Pfad: C: \Modeltech pe edu 10.4a\modelsim.ini

| 👱 Systemsteuerung\System un                                                                                                    | d Sicherheit\System                                                                                                    | – 🗆 X                                                                                                    |                 |
|----------------------------------------------------------------------------------------------------|----------------------------------------------------------------------------------------------------|----------------------------------------------------------------------------------------------------|-----------------|
| ← → × ↑ 🖳 > System                                                                                                    | steuerung > System und Sicherheit > System                                                                                                    | ✓ ひ Systemsteuerung durchsuchen ク                                                                                                    |                 |
| Startseite der Systemsteuerur                                                                                                    | g Basisinformationen über den Com                                                                                                    | puter anzeigen                                                                                                    |                 |
| 💎 Geräte-Manager                                                                                                    | Windows-Edition                                                                                                    |                                                                                                    |                 |
| Remoteeinstellungen                                                                                                    | Windows 10 Education                                                                                                    |                                                                                                    |                 |
| Computerschutz                                                                                                    | © 2015 Microsoft Corporation.<br>Alle Rechte vorbehalten.                                                                                                    | Windows 10                                                                                                    |                 |
| Systemeigenscha                                                                                                    | ×                                                                                                    |                                                                                                    |                 |
| Computername Hardwa                                                                                                    | e Erweitert Computerschutz Remote                                                                                                    |                                                                                                    |                 |
| Sie müssen als Adminis<br>durchführen zu können                                                                                         | rator angemeldet sein, um diese Änderungen                                                                                                    | Umgebungsvariablen X                                                                                                    | ✓ ♂ "Modeltech_ |
| Visuelle Effekte, Proze<br>Speicher<br>Benutzerprofile<br>Desktopeinstellungen<br>Starten und Wiederhe<br>Systemstart, Systemfe<br>Sich | ssorzeitplanung, Speichemutzung und virtueller<br>Einstellungen<br>bezüglich der Anmeldung<br>Einstellungen<br>stellen<br>nier und Debuginformationen<br>Einstellungen<br>Umgebungsvariablen | Benutzervariablen für reinhold       Variable     Wert       NO_XILINX_DAT HIDDEN       OmeDrive     C. Uzers Yeinhold/DneDrive       PATH     C. Wlodeltech_pe_edu_10.4a juin32pe       Yariable     Wert       Neu     Bearbeiten       Löschen     Variable       Variable     Wert       ComSpec     C. Wirt lows kystem 32 (cmd.exe       NUMBER_OF_P     1       OS     Windo 's _NT       Path     C. Wird lows kystem 32; C: Windows; C1, v |                 |
| 53 Elemente                                                                                                    | OK Abbrechen Übernehmen<br>osver<br>RELEASE, NOTES<br>RELEASE, NOTES.html<br>RELEASE, NOTES.html<br>ctudent Exerce dat                                                                       | OK Abbrechen<br>Neue Benutzervariable<br>Name der Variablen: MODELSIM<br>Wert der C: Wodeltech_pe_edu_10.4a \modelsim.ini                                                                                                    | ×               |

- 2.3. Schreibrechte für die Modelsim.ini freischalten.
  - Dazu vorher im Explorer die Sichtbarkeit von Dateiendungen bei bekannten Dateitypen freischalten

Im Datei-Explorer => Ansicht => Ordner- und Suchoptionen

| Im | Folder Ansicht:                                                                                                    |    |
|----|----------------------------------------------------------------------------------------------------|----|
|    | Ordneroptionen                                                                                                    | ×  |
|    | Allgemein Ansicht Suchen                                                                                                    |    |
|    | Ordneransicht<br>Sie können diese Ansicht (z. B. "Details" oder<br>"Symbole") für alle Ordner dieses Typs übernehmen.                                                                                                    |    |
| :  | Für Ordner übernehmen Ordner zurücksetzen                                                                                                    |    |
|    | Erweiterte Einstellungen:                                                                                                    |    |
|    | Dateien und Ordner     Bei der Eingabe in der Listenansicht     O Automatisch in Suchfeld eingeben     O Eingegebenes Element in der Ansicht auswählen     Dateigrößeinformationen in Ordnetripps anzeigen     Dateisymbol auf Miniaturansichten anzeigen |    |
|    | Erweiterungen bei bekannten Dateitypen ausblenden      Freigabe-Assistent verwenden (empfohlen)      Geschützte Systemdateien ausblenden (empfohlen)      Immer Menüs anzeigen      Immer Symbole statt Miniaturansichten anzeigen                        |    |
|    | Standardwette                                                                                                    |    |
|    | OK Abbrechen Übernehm                                                                                                    | en |

 Schreibrechte f
ür die Modelsim.ini freischalten: Schreibgesch
ützt- H
äkchen entfernen

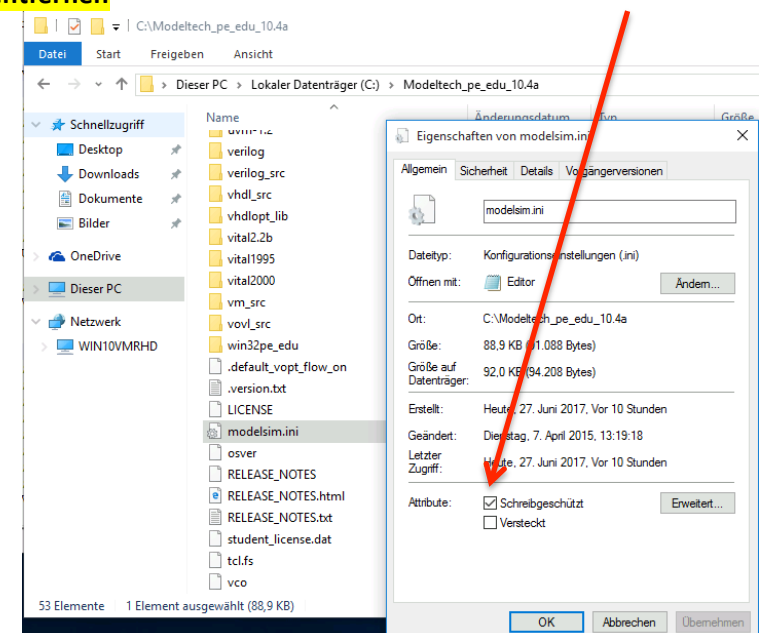

- 2.4. Ergänzende Nacharbeiten an der ModelSim Installation
  - ⇒ Übersetzen der Xilinx Bauelemente-Simulationsbibliotheken in das vom Simulator ModelSim benötigte Format mit dem Xilinx Simulation Library Compilation Wizard:

Start > Alle Apps > Xilinx Design Tools > Simulation Library Compilation Wizard

Achtung:

Es muss der **Simulation Library Compilation Wizard in der** 32-Bit Version genutzt werden.

Erläuterung:

Im Startmenü von Windows 10 werden die Apps nicht mit Verzeichnis-Hierarchie aufgelistet und im Aufrufnamen ist die Information zur 32/64-Bit Version nicht enthalten.

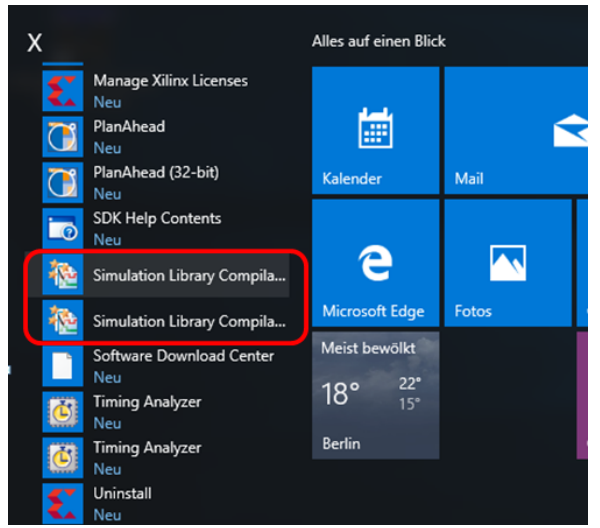

Erst ein Klick mit der **rechten** Maustaste auf den Programmaufruf zeigt den vollständigen Pfad des Programmaufrufs:

|             | ] 🔒 🛨 🗌       |         | Verknüpfungstools                    | Anwendungstoo    | Is 32-bit To    | ols                  |              |     | - 0                        | ×   |
|-------------|---------------|---------|--------------------------------------|------------------|-----------------|----------------------|--------------|-----|----------------------------|-----|
| Datei       | Start         | Freigeb | en Ansicht Verwalten                 | Verwalten        |                 |                      |              |     |                            | ~ 🕐 |
| ← →         | · • 1         | « Sta   | rt Menu → Programs → Xilinx Design ` | íools → ISE Desi | gn Suite 14.7 🛛 | → ISE Design Tools → | 32-bit Tools | ٽ ~ | "32-bit Tools" durchsuchen | Q   |
| 🖈 Si        | chnellzugriff |         | Name                                 | Ände             | rungsdatum      | Тур                  | Größe        |     |                            |     |
|             | Desktop       | *       | 🏠 Constraints Editor                 | 26.06            | 2017 17:54      | Verknüpfung          | 2 KB         |     |                            |     |
| •           | Downloads     | *       | 👬 CORE Generator                     | 26.06            | 2017 17:54      | Verknüpfung          | 2 KB         |     |                            |     |
|             | Dokumente     |         | 🙀 FPGA Editor                        | 26.06            | 2017 17:54      | Verknüpfung          | 2 KB         |     |                            |     |
|             | Dildee        | <u></u> | http://www.compilation W             | izard 26.06      | 2017 17:54      | Verknüpfung          | 2 KB         |     |                            |     |
| -           | Bilder        | ×       | 🔝 Timing Analyzer                    | 26.06            | 2017 17:54      | Verknüpfung          | 2 KB         |     |                            |     |
| ۵ 🗠         | neDrive       |         | 🔚 XPower Analyzer                    | 26.06            | 2017 17:54      | Verknüpfung          | 2 KB         |     |                            |     |
| 💻 D         | ieser PC      |         |                                      |                  |                 |                      |              |     |                            |     |
| vm D        | VD-Laufwerk   | (D:) VI |                                      |                  |                 |                      |              |     |                            |     |
| <i> 🌁</i> N | etzwerk       |         |                                      |                  |                 |                      |              |     |                            |     |

C:\ProgramData\Microsoft\Windows\Start Menu\Programs\Xilinx Design Tools\ISE Design Suite 14.7\ISE Design Tools\**32-bit Tools**\Simulation Library Compiler Wizard

Falscher Pfad: C:\ProgramData\Microsoft\Windows\Start Menu\Programs\Xilinx Design Tools\ISE Design Suite 14.7\ISE Design Tools\64-bit Tools\Simulation Library Compiler Wizard

Einstellungen im Detail:

|                                                                                                    | Nilinx Simulation Library Compilation Wizard - Select Simulator                                                                                                    |             |        |   |        |    |
|----------------------------------------------------------------------------------------------------|----------------------------------------------------------------------------------------------------|-------------|--------|---|--------|----|
| Selection         Modeline SE           Modeline SE         Modeline SE           Modeline SE         Modeline SE           Modeline SE         Modeline SE           Modeline SE         Modeline SE           Modeline SE         Modeline SE           Modeline SE         Modeline SE           Modeline SE         Modeline SE           Modeline SE         Modeline SE           Modeline SE         Modeline SE           Modeline SE         Modeline SE           Modeline SE         Modeline SE           Modeline SE         Modeline SE           Modeline SE         Modeline SE           Modeline SE         Modeline SE           Compto Ling Test Modeline Modeline Modelin                                                                                                    |                                                                                                    |             |        | - |        | ×  |
|                                                                                                    | Select Simulator                                                                                                    |             |        |   |        |    |
| Madain DE Madain DE Ma     | ModelSim PE     ModelSim SE                                                                                                    |             |        |   |        |    |
| Constant Cue     Constant Cue            |                                                                                                    |             |        |   |        |    |
|                                                                                                    |                                                                                                    |             |        |   |        |    |
| Compile Longing for the results      Section 12 Barry Compiler to resolution at they compiled annuation branes. Only specific versions of the annualism are supported. Please werky that the selected annualism      Compile Longing for the or Modeline Water - Indicate the HELs supported by your simulator      Section 12 Barry Magnetic Barry Compiler (Dec)      Kines Simulation Library Compilation Water - Indicate the HELs supported by your simulator      Section 12 Barry Magnetic Barry Compiler (Dec)      Kines Simulation Library Compilation Water - Indicate the HELs supported by your simulator      Section 12 Barry Magnetic Barry Compiler (Dec)      Kines Simulation Library Compilation Water - Indicate the HELs supported by your simulator      Kines Simulation Library Compilation Water - Indicate the HELs supported by your simulator      Kines Simulation Library Compilation Water - Indicate the HELs supported by your simulator      Kines Simulation Library Compilation Water - Indicate the HELs supported by your simulator      Kines Simulation Library Compilation Water - Indicate the HELs supported by your simulator      Kines Simulation Library Compilation Water - Indicate the HELs supported by your simulator      Kines Simulation Library Compilation Water - Indicate the HELs supported by your simulator      Kines Simulation Library Compilation Water - Indicate the HELs supported by your simulator      Kines Simulation Library Compilation Water - Indicate the HELs supported by your simulator      Kines Simulation Library Compilation Water - Indicate the HELs supported by your simulator      Kines Simulation Library Compilation Water - Indicate the HELs supported by your simulator      Kines Simulation Library Compilation Water - Indicate the HELs supported by your simulator      Kines Simulation Library Compilation Water - Indicate the HELs supported by your simulator      Kines Simulation Library Compilation Water - Indicate the HELs supported by your simulator      Kines Simulator Networe Simulator      K       |                                                                                                    |             |        |   |        |    |
| Kerr Kerr Kerr Kerr Kerr Kerr Kerr                                                                                                    | O Rivera-PHO                                                                                                    |             |        |   |        |    |
|                                                                                                    | O Active-HDL                                                                                                    |             |        |   |        |    |
| Set of the set of the set of      | Select 32-Bt or 64-Bt Format                                                                                                    |             |        |   |        |    |
| Binder Securative Location (The g commardine option)         @verse.           Compade Log File (The dig commardine option)         @verse.           Compade Log File (The dig commardine option)         @verse.           Compade Log File (The dig commardine option)         @verse.           Compade Log File (The dig commardine option)         @verse.           Compade Log File (The dig commardine option)         @verse.           Compade Log File (The dig commardine option)         @verse.           Do not use this started For Sim or ModelGin Xian; Edition as they come with pre compled anulation ibmes. Only specific versions of the anulation are supported. Please versity that the selected anulation are supported. Please versity that the selected anulation are supported. Please versity that the selected anulation are supported. Please versity that the selected anulation are supported. Please versity that the selected anulation are supported. Please versity that the selected anulation are supported. Please versity that the selected anulation are supported. Please versity that the selected anulation are supported. Please versity that the selected anulation are supported. Please versity that the selected anulation are supported. Please versity that the selected anulation is following please dimutation with an are supported by your simulator                                                                                                    | 0 64-BR                                                                                                    |             |        |   |        |    |
| C Mostech, pg. ed., 10 44 wm 32ge_ed.  Personal  C Mostech, pg. ed., 11 44 wm 32ge_ed.  Personal  C mapta Log fac (the dg command ken option)  Personal  Compate Log fac (the dg command ken option)  Personal  Compate Log fac (the dg command ken option)  Personal  Personal  Per | Simulator Executable Location (The -p command-line option)                                                                                                    |             |        |   |        |    |
| Compails Configuration Rie (The cdg command-line option) [compails drg Compails Log Rie (The cdg command-line option) [compails log Compails Log Rie (The cdg command-line option) [compails log Compails Log Rie (The cdg command-line option) [compails log Compails Configuration Rie (The cdg command-line option) [compails log Compails Configuration Rie (The cdg command-line option) [compails log Compails Configuration Rie (The cdg command-line option) [compails log Compails Configuration Rie (The cdg command-line option) [compails log Compails Configuration Rie (The cdg command-line option) [compails log Compails Configuration [Compails Configuration Rie (The cdg command-line option) [Compails Configuration [Compails Configuration [Compails Configuration [Compails Configuration [Compails Configuration [Compails Configuration [Compails Configuration [Compails Configuration [Compails Configuration [Compails Configuration [Compails Configuration [Compails [Compails [C | C:\Modeltech_pe_edu_10.4a\win32pe_edu                                                                                                    |             |        |   | Browse |    |
| Compatible Log File (The log command the option) Compatible Log File (The log command the option) Compatible Log File (The log compatible Log File (The Log Compatible Log File (The Log Compatible Log File  | Comoxilb Configuration File (The -cfg command-line option)                                                                                                    |             |        |   |        |    |
| Compute Log File (The dog command-line option) Compute Log File (The dog command-line option) Compute Log File (The do  | comoxilb.cfg                                                                                                    |             |        |   | Browse |    |
| Compute Log Ref (The dig command-the option) Compute Log Compute Log Compute L |                                                                                                    |             |        |   |        |    |
| compatibility     compatibility     compati      | Compxilb Log File (The log command-line option)                                                                                                    |             |        |   |        | _  |
| Do not use this witched for ISm on ModelSim Xilms Edition as they come with pre-compoled simulation librates. Only specific versions of the simulation are supported. Please verify that the selected simulation librates is the following requirements::::::::::::::::::::::::::::::::::::                                                                                                    | compxilb.log                                                                                                    |             |        |   | Browse |    |
| More Hright       CBack       Next >       Cancel         Within Simulation Library Compliation Wisard - Indicate the HDLs supported by your simulator       -       -       X         Select HDL(b) used for smallaton       -       -       X         Select HDL(b) used for smallaton       -       -       X         Select HDL(b) used for smallaton       -       -       -       X         Select HDL(b) used for smallaton       -       -       -       -       -       -         Select HDL(b) used for smallaton       -       -       -       -       -       -       -       -       -       -       -       -       -       -       -       -       -       -       -       -       -       -       -       -       -       -       -       -       -       -       -       -       -       -       -       -       -       -       -       -       -       -       -       -       -       -       -       -       -       -       -       -       -       -       -       -       -       -       -       -       -       -       -       -       -       -       - <td< th=""><th>ModelSim/Questa Simulator 10.1a and later<br/>Riviera 2010.10 or later<br/>Active-HDL 8.3 or later</th><th></th><th></th><th></th><th></th><th></th></td<>                                                                                                    | ModelSim/Questa Simulator 10.1a and later<br>Riviera 2010.10 or later<br>Active-HDL 8.3 or later                                                                                                    |             |        |   |        |    |
|                                                                                                    | More Info                                                                                                    | < Back      | Next > |   | Cano   | el |
| Minx Simulation Library Compliation Witard - Indicate the HDLs supported by your simulator    Minx Simulation Library Compliation Witard - Indicate the HDLs supported by your simulator       Select HDL(a) used for simulation     Wring    Rease ensure that aimulator is locensed for selected HDL(a).    After compliation, the following types of aimulators: can be performed  Equation to HPDL    Or ensure that aimulator is locensed for selected HDL(a).                                                                                                    |                                                                                                    |             |        |   |        |    |
| Within Simulation Library Compliation Wizard - Indicate the HDLs supported by your simulator       -       X         Select HDL(µ) used for aimutation       -       X         Beth VHDL and Verlog       -       X         Within Simulation Library Compliation Wizard - Indicate the HDLs supported by your simulator       -       X         Select HDL(µ) used for aimutation       -       X         With VHDL       Verlog       -       X         Prease ensure that aimutator is locensed for selected HDL(µ).       -       -       -         Mere compliation, the following types of simulations: can be performed       -       -       -         • Behavioral Simulation in VHDL       -       -       -       -       -         • Behavioral Simulation in VHDL       -       -       -       -       -       -       -       -       -       -       -       -       -       -       -       -       -       -       -       -       -       -       -       -       -       -       -       -       -       -       -       -       -       -       -       -       -       -       -       -       -       -       -       -       -       -       -                                                                                                    |                                                                                                    |             |        |   |        |    |
| Select HDL(g) used for simulation         Beth VHDL and Verlog         V HDL         Verlog         Prease ensure that simulator is licensed for selected HDL(p).         After compliation, the following types of simulations: can be performed         • Behavioral Simulation in VHDL         • Behavioral Simulation in VHDL         • Timeg Simulation in VHDL         • Timeg Simulation in VHDL                                                                                                    |                                                                                                    |             |        |   |        |    |
| Weine Info       < Back                                                                                                    | Xilinx Simulation Library Compilation Wizard - Indicate the HDLs supported by your simulator                                                                                                    |             | - ×    | 7 |        |    |
| VHDL     Verkog  Please ensure that simulator is licensed for selected HDL(s).   After compliation, the following types of simulations: can be performed      Pleaving Simulation in VHDL      Pleaving Simulation in VHDL      Timmg Simulation in VHDL      Timmg Simulatin Simulation in VHDL      Timmg S      | Xilinx Simulation Library Compilation Wizard - Indicate the HDLs supported by your simulator     Safet HII (b) used for similation                                                                                                    | -           | • ×    | 1 |        |    |
| Vering           Please ensure that simulator is licensed for selected HDL(s).           After compliation, the following types of simulations: can be performed                • Belavioral Simulation in VHDL            • Belavioral Simulation in VHDL            • Timing Simulation in VHDL            • Timing Simulation in VHDL                                                                                                    | Xilinx Simulation Library Compilation Wizard - Indicate the HDLs supported by your simulator     Select HDL(a) used for simulation     O Both YHOL and Verlog                                                                                                    | -           | • ×    | 1 |        |    |
| Prease ensure that simulator is licensed for selected HDL(s).  After compliation, the following types of simulations: can be performed                                                                                                    | Xilinx Simulation Library Compilation Wizard - Indicate the HDLs supported by your simulator     Select HDL(s) used for simulation     O Both VHOL and Verlog     WHDL                                                                                                    | -           | • ×    |   |        |    |
| After complation, the following types of simulations: can be performed         • Betworks Simulation in VHDL         • Simulation Simulation in VHDL         • Timing Simulation in VHDL         • Timing Simulation in VHDL         • Timing Simulation in VHDL         • Timing Simulation in VHDL                                                                                                    | Xiinx Simulation Library Compilation Wizard - Indicate the HDLs supported by your simulator     Select HDL() used for simulation     Both VHDL and Verlog     WHDL     Verlog                                                                                                    | -           | • ×    |   |        |    |
| After compliation, the following types of simulations: can be performed            - Betworkal Simulation in VHDL         - Structural Simulation in VHDL         - Timing Simulation in VHDL         - Timing Simulation i                                                                |                                                                                                    | -           | • ×    |   |        |    |
| After compliation, the following types of simulations: can be performed         • Betworkal Smulation in VHDL         • Structured Smulation in VHDL         • Timing Smulation in VHDL         • Timing Smulation in VHDL         • Timing Smulation in VHDL         • Timing Smulation in VHDL                                                                                                    |                                                                                                    | _           |        |   |        |    |
| After compliation, the following types of simulations: can be performed         • Behavioral Simulation in VHDL         • Bitturds Binaldian in VHDL         • Timing Simulation in VHDL         • Timing Simulation in VHDL         • Timing Simulation in VHDL         • Timing Simulation in VHDL                                                                                                    |                                                                                                    | -           |        |   |        |    |
| After compliation, the following types of simulations: can be performed                                                                                                    |                                                                                                    | -           |        |   |        |    |
| After compliation, the following types of simulations: can be performed         • Bebavioral Simulation in VHDL         • Simulation Simulation in VHDL         • Timing Simulation in VHDL         • Timing Simulation in VHDL         • More Info         < Back                                                                                                    |                                                                                                    | -           |        |   |        |    |
| After compliation, the following types of simulations: can be performed         • Behavioral Simulation in VHDL         • Structural Simulation in VHDL         • Timing Simulation in VHDL         • Timing Simulation in VHDL         • Timing Simulation in VHDL         • Timing Simulation in VHDL         • Timing Simulation in VHDL         • Timing Simulation in VHDL         • Timing Simulation in VHDL         • Timing Simulation in VHDL                                                                                                    |                                                                                                    | _           |        |   |        |    |
| After compliation, the following types of simulations: can be performed         - Bebavioral Simulation in VHDL         - Structural Simulation in VHDL         - Timing Simulation in VHDL         - Timing Simulation in VHDL         - Timing Simulation in VHDL         - Timing Simulation in VHDL         - Timing Simulation in VHDL         - Timing Simulation in VHDL         - Timing Simulation in VHDL         - Timing Simulation in VHDL                                                                                                    |                                                                                                    | -           |        |   |        |    |
| After compliation, the following types of simulations: can be performed     Behavioral Simulation in VHDL    Timerg Simulation in VHDL                                                                                                    |                                                                                                    | -           |        |   |        |    |
| After complation, the following types of simulations: can be performed                                                                                                    | Vilinx Simulation Library Compilation Wizard - Indicate the HDLs supported by your simulator         Select HDL(b) used for simulation         Beth VHDL and Verlog         VHDL         Verlog                                                                                                    | -           |        |   |        |    |
| After compilation, the following types of simulations: can be performed         • Behavioral Simulation in VHDL         • Structured Binulation in VHDL         • Timing Simulation in VHDL         • Timing Simulation in VHDL         • More Info         • More Info         • Back       Next >         Cancel                                                                                                    | Wilnx Simulation Library Compilation Wizard - Indicate the HDLs supported by your simulator         Select HDL(b) used for simulation         Beth VHDL and Verlog         VHDL         Verlog    Please ensure that aimulator is licensed for selected HDL(b).                                                                                                    | -           |        |   |        |    |
| After compliation, the following types of simulations: can be performed                                                                                                    | Withow Simulation Library Compilation Wizard - Indicate the HDLs supported by your simulator         Select HDL(b) used for simulation         Beth VHDL and Verlog         VHDL         Verlog    Please ensure that simulator is licensed for selected HDL(b).                                                                                                    | -           |        |   |        |    |
| Behavioral Simulation in VHDL     Structural Simulation in VHDL     Timing Simulation in VHDL     More Info     Keeck Next > Cancel                                                                                                    | Xilinx Simulation Library Compilation Wizard - Indicate the HDLs supported by your simulator   Select HDL(b) used for simulation   Beth YHDL   Vertog   Please ensure that simulator is licensed for selected HDL(b).                                                                                                    | -           |        |   |        |    |
| - orocative Simulation in VHDL     - Timing Simulation in VHDL     - More Info     - KBack Next > Cancel                                                                                                    |                                                                                                    | -           |        |   |        |    |
| More Info Cancel                                                                                                    |                                                                                                    | -           |        |   |        |    |
| More info <back next=""> Cancel</back>                                                                                                    |                                                                                                    | -           |        |   |        |    |
| More Info Cancel                                                                                                    | Wilnx Simulation Library Compilation Wizard - Indicate the HDLs supported by your simulator         Select HDL(b) used for simulation         Beth VHDL and Verlog         VHDL         Verlog         Please ensure that simulator is licensed for selected HDL(b).                                                                                                    | -           |        |   |        |    |
|                                                                                                    | Wilnx Simulation Library Compilation Wizard - Indicate the HDLs supported by your simulator         Select HDL(b) used for simulation         Beth VHDL and Verlog         VHDL         Verlog         Please ensure that simulator is licensed for selected HDL(b).         After compilation, the following types of simulations: can be performed         • Behavioral Simulation in VHDL         • Selectard Simulation in VHDL                                                                         | -           |        |   |        |    |
|                                                                                                    | Withow Simulation Library Compilation Wizard - Indicate the HDLs supported by your simulator         Select HDL(b) used for simulation         Beth VHDL and Verlog         VHDL         Verlog         Please ensure that simulator is licensed for selected HDL(b).         After compilation, the following types of simulations: can be performed         - Behavioral Simulation in VHDL         - Behavioral Simulation in VHDL         - Timeg Simulation in VHDL         - Timeg Simulation in VHDL | -<br>Next > | Cancel |   |        |    |

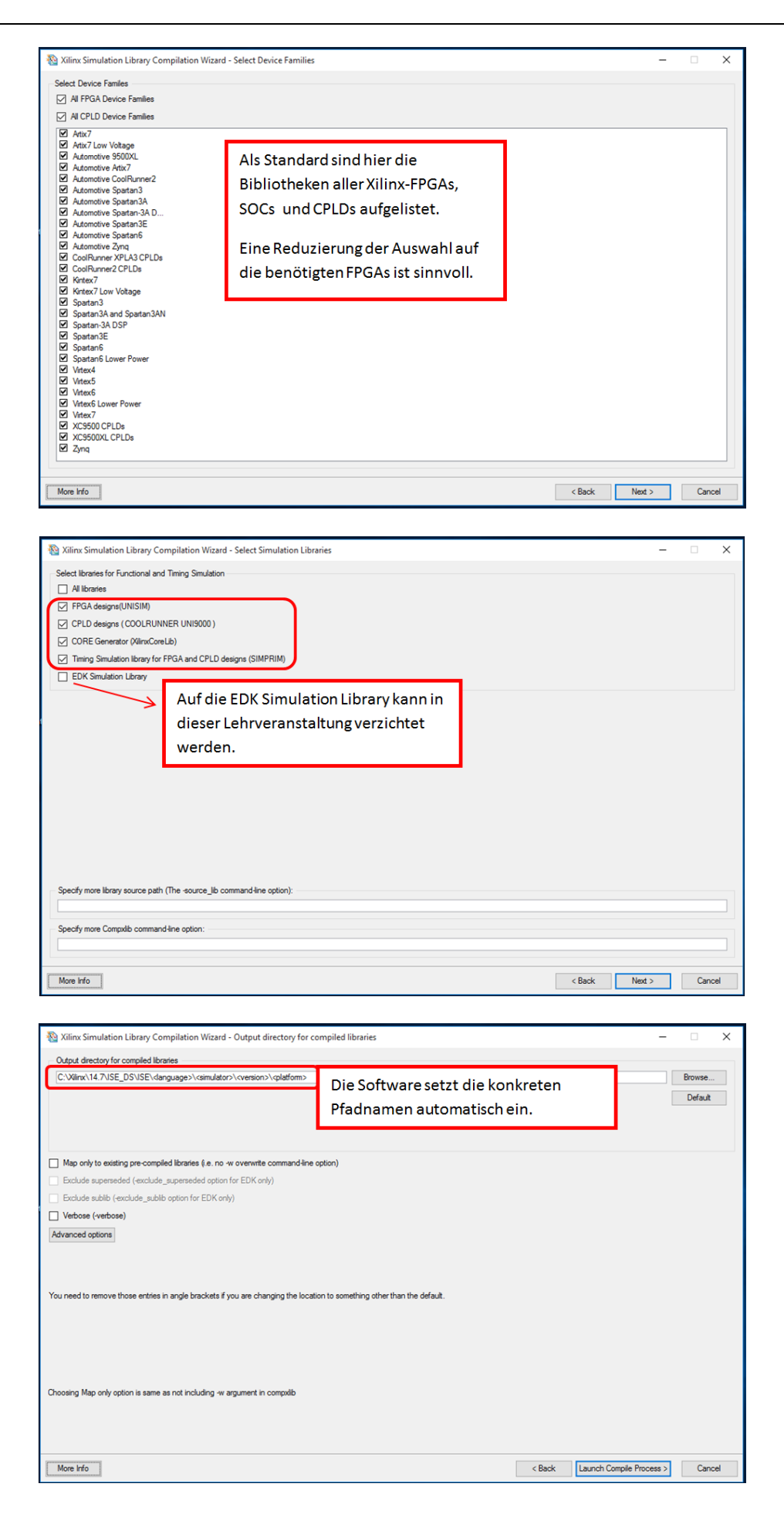

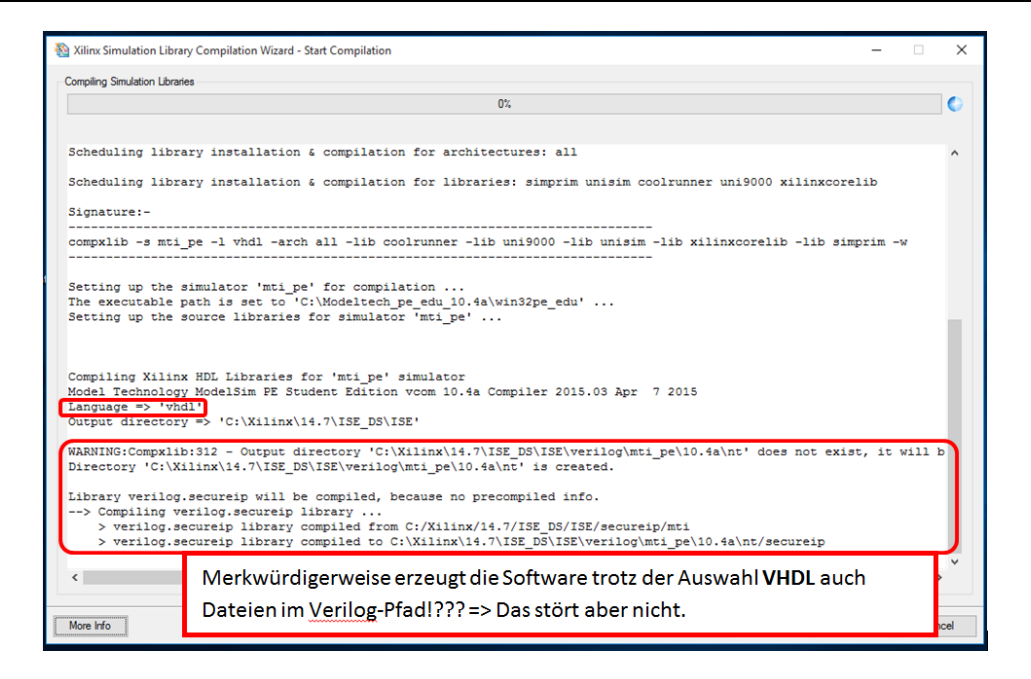

# Wichtigster Teil des Protokolls:

Die Fehlerfreiheit der generierten Bibliotheken. Die Warnungen stören nicht.

| 🚳 Xilinx Simulation Library Compilation Wizard - Start Compilation 🦳 🗆                                                                                                    |    |       |  |  |  |  |  |  |  |
|----------------------------------------------------------------------------------------------------|----|-------|--|--|--|--|--|--|--|
| Compiling Simulation Libraries                                                                                                    |    |       |  |  |  |  |  |  |  |
| Restart                                                                                                    |    |       |  |  |  |  |  |  |  |
| END_COMPILATION_MESSAGES(mti_pe:vhdl:coolrunner)                                                                                                    |    | ^     |  |  |  |  |  |  |  |
| > Log file 'C:\Xilinx\14.7\ISE_D\$\ISE\vhdl\mti_pe\10.4a\nt/cpld/.cx1.vhdl.coolrunner.cpld.nt.log' general<br>compxlib[vhdl.coolrunner]: 0 error(s), 1 warning(s), 100.00 % complete | ed |       |  |  |  |  |  |  |  |
| Copying setup file 'modelsim.ini' to 'C:\Xilinx\14.7\ISE_DS\ISE\verilog\mti_pe\10.4a\nt/modelsim.ini'                                                                                |    |       |  |  |  |  |  |  |  |
| * COMPILATION SUMMARY *                                                                                                    |    |       |  |  |  |  |  |  |  |
| * Simulator used: mti_pe *<br>* Compiled on: Tue Jun 27 13:27:50 2017 *                                                                                                    |    |       |  |  |  |  |  |  |  |
| ······                                                                                                    |    |       |  |  |  |  |  |  |  |
| * Library   Lang   Mapped Name(s)   Err‡(s) Warn‡(s) *                                                                                                    |    |       |  |  |  |  |  |  |  |
| * secureip   verilog   secureip   0 1 *                                                                                                    |    |       |  |  |  |  |  |  |  |
| * unisim   vhdl   unisim   0 4 *                                                                                                    |    |       |  |  |  |  |  |  |  |
| * simprim   vhdl   simprim   0 3 *                                                                                                    |    |       |  |  |  |  |  |  |  |
| * xilinxcorelib   vhdl   xilinxcorelib   0 358 *                                                                                                    |    |       |  |  |  |  |  |  |  |
| * coolrunner   vhdl   cpld   0 1 *                                                                                                    |    |       |  |  |  |  |  |  |  |
|                                                                                                    |    |       |  |  |  |  |  |  |  |
| \$                                                                                                    |    | >     |  |  |  |  |  |  |  |
|                                                                                                    |    |       |  |  |  |  |  |  |  |
| More Info                                                                                                    | Ca | ancel |  |  |  |  |  |  |  |

Die generierten Dateien liegen im folgenden Pfad:

> <mark>C:\Xilinx\14.7\ISE\_DS\ISE\vhdl\mti\_pe\10.4a\<mark>nt</mark></mark>

Der Protokollauszug enthält u.a. den Text:

WARNING:Compxlib:312 - Output directory

'C:\Xilinx\14.7\ISE\_DS\ISE\vhdl\mti\_pe\10.4a\nt' does not exist, it will be created. Directory 'C:\Xilinx\14.7\ISE\_DS\ISE\vhdl\mti\_pe\10.4a\nt' is created.

⇒ In diesem Verzeichnis werden die compilierten Libraries abgelegt!

Library vhdl.unisim will be compiled, because no precompiled info.

--> Compiling vhdl.unisim library ...

> vhdl.unisim library compiled from C:/Xilinx/14.7/ISE\_DS/ISE/vhdl/src/unisims

> vhdl.unisim library compiled to C:\Xilinx\14.7\ISE\_DS\ISE\vhdl\mti\_pe\10.4a\nt/unisim

|   | Datei Start F    | reigeb   | en Ansicht             |                 |                          |                |       |     | -                | ×<br>~ (2) |
|---|------------------|----------|------------------------|-----------------|--------------------------|----------------|-------|-----|------------------|------------|
|   | ← → ~ ↑ 📙        | « Lo     | kaler Datenträger (C:) | Xilinx > 14.7 > | ISE_DS > ISE > vhdl > mt | i_pe → 10.4a → | nt >  | ~ Ō | "nt" durchsuchen | Q          |
| l | 📌 Schnellzugriff |          | Name                   | ^               | Änderungsdatum           | Тур            | Größe |     |                  |            |
|   | Desktop          | *        | 📙 cpld                 |                 | 27.06.2017 13:36         | Dateiordner    |       |     |                  |            |
|   | Downloads        | *        | 📙 simprim              |                 | 27.06.2017 13:35         | Dateiordner    |       |     |                  |            |
| 1 | Dokumente        | *        | unimacro               |                 | 27.06.2017 13:34         | Dateiordner    |       |     |                  |            |
| L | Pilder           | <u>_</u> | 🔄 unisim               |                 | 27.06.2017 13:34         | Dateiordner    |       |     |                  |            |
| Т | Bilder           | 7        | 🔄 xilinxcorelib        |                 | 27.06.2017 13:36         | Dateiordner    |       |     |                  |            |
| L | a OneDrive       |          |                        |                 |                          |                |       |     |                  |            |
|   | 📃 Dieser PC      |          |                        |                 |                          |                |       |     |                  |            |
|   | DVD-Laufwerk (   | D:) VI   |                        |                 |                          |                |       |     |                  |            |
|   | 💣 Netzwerk       |          |                        |                 |                          |                |       |     |                  |            |

### Beachte: Falls der Verzeichnisname

C:\Xilinx\14.7\ISE\_DS\ISE\vhdl\mti\_pe\10.4a\nt64 lautet, wurde der falsche Simulation Library Compilation Wizard (64-Bit Version) genutzt. Mit diesen Dateien kann die 32-Bit ModelSin PE Student Version nicht umgehen.

2.5. Überprüfen der Pfade zu den compilierten Simulationsbibliotheken in der ModelSim.ini Datei: => Pfad: C:\Modeltech\_pe\_edu\_10.4a\modelsim.ini

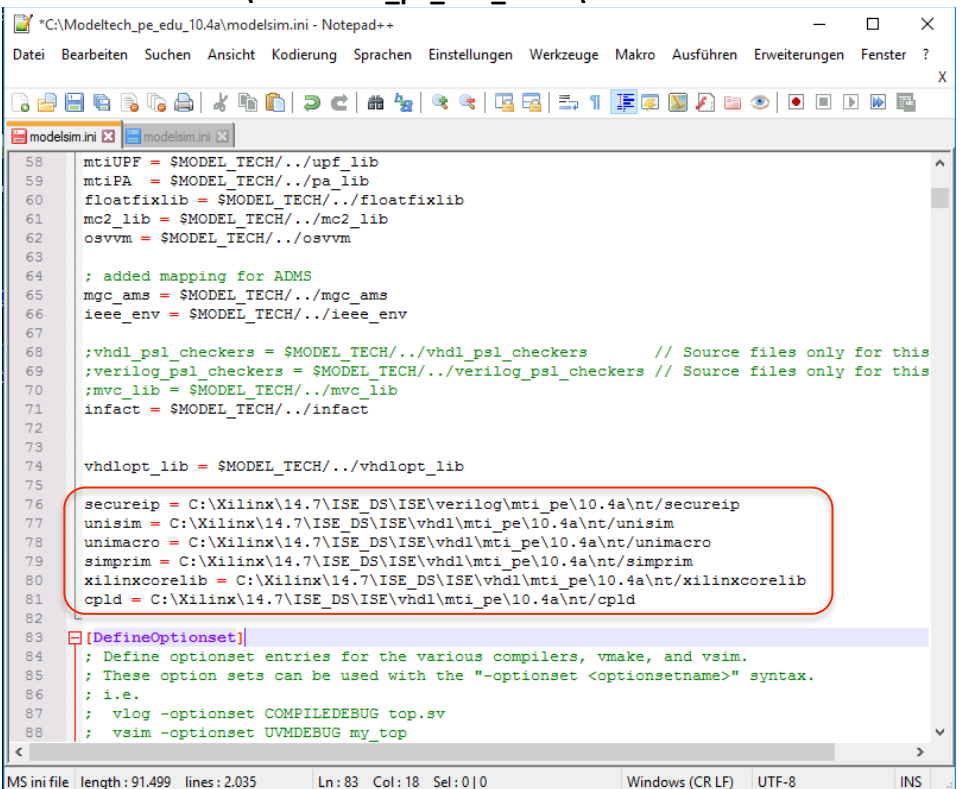

Falls die Pfade zu den compilierten Simulationsbibliotheken nicht in der C:\Modeltech\_pe\_edu\_10.4a\modelsim.ini angekommen sind, sind sie höchstwahrscheinlich in der Datei: C:\Xilinx\14.7\ISE\_DS\ISE\modelsim.ini gelandet

In diesem Fall müssen sie von Hand in die gewünschte Zieldatei übertragen werden. Dabei unbedingt die richtige Position beachten.

- 3. Verknüpfung von ModelSim PE Student Edition mit der Xilinx ISE Entwicklungsumgebung
  - 3.1. In den Projekteinstellungen des zu bearbeitenden Xilinx-Projektes muss ModelSim-PE VHDL als Simulator eingestellt werden.

| Pr   | oje     | ct >       | Design Properties                                     |                                      |                      |
|------|---------|------------|-------------------------------------------------------|--------------------------------------|----------------------|
| >    | ISE Pro | ject Navig | gator (P.20131013) - C:\Xiilinx_Test\Test1\Test1.xise | Design Properties                    | ×                    |
| File | e Edit  | View       | Project Source Process Tools Window Layout Help       | Name: Test                           | 1                    |
| 1 🗌  | ) 彦 🛙   |            | 📑 New Source 🖉 🖉 🖉 🖉 🎘 🔁 🗖 🗁                          | Location: C:V                        | Glinx_Test\Test1     |
| Desi | an      |            | 🔏 Add Source                                          | Working directory: C:V               | (linx_Test\Test1     |
| T#   | View: ( | • 🔯 In     | Add Copy of Source                                    | Description:                         |                      |
|      | Hierar  | chy        | New VHDL Library                                      |                                      |                      |
| 8    | ė- 📖    | xc3s100    | Manual Compile Order                                  | Project Settings                     |                      |
| -    |         |            | Import Custom Compile File List                       | Property Name                        | Value                |
| d d  |         |            |                                                       | Top-Level Source Type                | HDL 🗸                |
| Æ    |         | The vie    | Disable Hierarchy Reparsing                           |                                      |                      |
|      |         | tou car    | Force Hierarchy Reparse                               | Evaluation Development Board         | None Specified 🗸 🗸   |
|      |         | from th    |                                                       | Product Category                     | All                  |
|      |         | using th   | Cleanup Project Files                                 | Family                               | Spartan3 🗸           |
|      |         | Librarie   | Archive                                               | Device                               | XC3S1000             |
|      |         | Lines      | Archive                                               | Package                              | FG320 🗸              |
|      |         | use:       | Generate Tcl Script                                   | Speed                                | -5 🗸                 |
|      |         | 1          | Design Goals & Strategies                             | Synthesis Tool                       | XST (VHDL/Verilog)   |
|      |         |            |                                                       | Simulator                            | Modelsim-PE VHDL     |
|      | 8 C5    | o Process  | Design Summary/Reports                                | Preferred Language                   | VHDL                 |
| -    |         |            | Design Properties                                     | Property Specification in Project Fi | ile Store all values |
| ΨĘ   | No sir  | ngle desiğ | n moaule is selected.                                 | Manual Compile Order                 |                      |
|      | 🖻 - 🎾   | Desig      | gn Utilities                                          | VHDL Source Analysis Standard        | VHDL-93              |
| (The |         |            |                                                       |                                      |                      |
| 2    |         |            |                                                       | Enable Message Filtering             |                      |
|      |         |            |                                                       |                                      | OK Cancel Help       |

3.2. Eintragen des Pfades zur Modelsim.exe

| > ISE Project Navigator (P.20131013) - C:\Xilinx_Test\Te | Test1\Test1.xise            |                                                                                                   |                                                            |      |
|----------------------------------------------------------|-----------------------------|---------------------------------------------------------------------------------------------------|------------------------------------------------------------|------|
| File Edit View Project Source Process Tool               | ols Window Layout Help      |                                                                                                   |                                                            |      |
| 🚺 🕼 Undo Ctrl+Z                                          | » 🖉 🖉 🖉 🖉 🦉 🖉 Р 🖉 🖉 🦉 🦉 🦉 и |                                                                                                   |                                                            |      |
| Design Cal Redo Ctrl+Y                                   |                             |                                                                                                   |                                                            |      |
| Cut Ctrl+X                                               |                             |                                                                                                   |                                                            |      |
| Copy Ctrl+C                                              |                             |                                                                                                   |                                                            |      |
| 🔄 🗋 Paste Ctrl+V                                         |                             |                                                                                                   |                                                            |      |
| Delete Del                                               |                             |                                                                                                   |                                                            |      |
| E Find Ctrl+F                                            |                             | Preferences - Integrated Tools Options                                                            |                                                            | 2    |
| Find Next F3                                             |                             | Category                                                                                          | Set the paths for the integrated tools you have installed. |      |
| Find Previous Shift+F3                                   |                             | - Console A                                                                                       | Model Tech Simulator:                                      |      |
|                                                          |                             | ⊕- ISE General                                                                                    | C:\Modeltech_pe_edu_10.4a\win32pe_edu\modelsim.exe Defa    | sult |
| Show Next Result Ctrl+58                                 |                             | Design Goals & Strategies<br>Editors                                                              | Sympliny:                                                  |      |
| Show Previous Result Ctrl+Shift+F8                       |                             | Process Completion Notification                                                                   | Defa                                                       | suit |
| A Language Templates                                     |                             | - ISE Text Editor                                                                                 | Symplify Pro:                                              |      |
|                                                          |                             | RTL/Technology Viewers                                                                            | Defa                                                       | ult  |
| Select All Ctrl+A                                        |                             | - New Object Colors                                                                               | Predsion:                                                  |      |
| Preferences                                              |                             | - Object Colors<br>- User Color Rules                                                             | DanAhanda                                                  | uit  |
|                                                          |                             | Schematic Editor     Chack                                                                        | C:\\\\\\\\\\\\\\\\\\\\\\\\\\\\\\\\\\\\                     | wit  |
| Start RC Deson C Firs C Libraries                        |                             | Colors Device Families Layout Printing Smed Sizes Symbol Editor Colors Timing Analyzer Web Talk V |                                                            |      |
| Console                                                  |                             |                                                                                                   | OK Cancel Apply H                                          | Help |
|                                                          |                             |                                                                                                   | or our reprint                                             |      |

Edit > Preferences > ISE General Options > Integrated Tools

3.3. Beheben des Versionskonfliktes zwischen der Xilinx ISE und der ModelSim PE Student Edition beim Start des Simulators aus der Xilinx ISE

Die Xilinx ISE 14.7 unterstützt nur die Integration der Vollversion von ModelSim PE. Zur Integration der ModelSim PE Student Version ist ein manueller Eingriff in einige .rpt-Dateien der Xilinx-Installation erforderlich.

Ohne diese manuellen Eingriffe erscheint die folgende Fehlermeldung:

The simulation libraries were compiled for the 'MTI\_PE 10.4a' version, but the selected simulator is 'MTI\_PE Edition'. Please recompile the libraries for the selected simulator version or change the simulator selection.

Ursache: Die während der Compilierung der Simulationsbibliotheken eingetragene Simulatorversion lautet '10.4a' (als Bestandteil des Stings ' MTI\_PE 10.4a'. Der Simulator weist aber den folgenden String auf: 'MTI\_PE Edition 10.4a', wodurch beim Aufruf des Simulators als zweites Element des Stings 'Edition' extrahiert wird. Lösung:

In einigen Dateien der compilierten Simulationsbibliotheken müssen die für den Vergleich genutzten Strings von '10.4a' auf 'Edition' geändert werden.

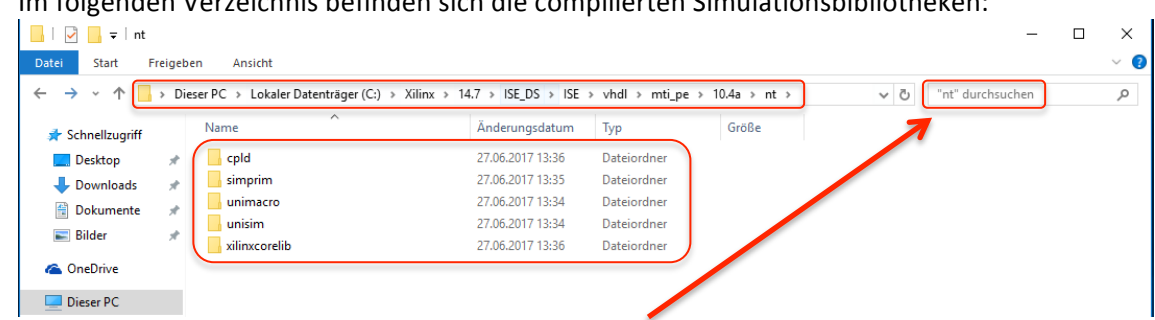

Im folgenden Verzeichnis befinden sich die compilierten Simulationsbibliotheken:

Die gesuchten Dateien lassen sich über die Suchmaske rechts oben finden:

| Eingabe in die Suchmaske: *.r                                                                                                    | <mark>ot</mark>                                                                                                    |     |
|----------------------------------------------------------------------------------------------------|----------------------------------------------------------------------------------------------------|-----|
| IIII Suchtools *.rpt                                                                                                    | - Suchergebnisse in "nt" — 🗆                                                                                                    | ×   |
| Datei Start Freigeben Ansicht Suchen                                                                                                    |                                                                                                    | ~ 🕐 |
| ← → ∽ ↑ 🗐 > Suchergebnisse in "nt" >                                                                                                    | √ [O]rpt                                                                                                    | ×   |
| Schnellzugriff     Schnellzugriff     C:\Xilinx\14.7\ISE_DS\ISE\vh                                                                                                    | d.nt.rpt<br>All.nti.pe\10.4a\nt\cpld Typ: RPT-Datei Größe: 637 Bytes                                                                                                    |     |
| Downloads     Downloads     C:\Xilinx\14.7\ISE_DS\ISE\vh                                                                                                    | linxcorelib.nt.rpt         Änderungsdatum: 27.06.2017 13:36           dl\mti.pe\10.4a\nt\xilinx         Typ: RPT-Datei           Größe: 707 Bytes         Größe: 707 Bytes |     |
| Bilder C:\Xilinx\14.7\ISE_DS\ISE\vh                                                                                                    | im.nt.rpt Änderungsdatum: 27.06.2017 13:35<br>dl\mti.pe\10.4a\nt\simp Typ: RPT-Datei Größe: 646 Bytes                                                                      |     |
| Dieser PC     .cxl.vhdl.secureip_vhdl_       C:\Xilinx\14.7\JSE_DS\JSE.vh                                                                                                    | simprim.simprim.nt.rpt Änderungsdatum: 27.06.2017 13:35<br>dl\mti.pe\10.4a\nt\simp Typ: RPT-Datei Größe: 701 Bytes                                                         |     |
| Netzwerk     Interpretation     Netzwerk     Interpretation     Interpretation     I | unisim.nt.rpt Anderungsdatum: 27.06.2017 13:34<br>dl\mti_pe\10.4a\nt\unisi Typ: RPT-Datei Größe: 687 Bytes                                                                 |     |
| .cxl.vhdl.unisim.unisim.<br>C:\Xilinx\14.7\ISE_DS\\SE\vh                                                                                                    | nt.rpt Ånderungsdatum: 27.06.2017 13:34<br>dl\mti.pe\10.4a\nt\unisi Typ: RPT-Datei Größe: 636 Bytes                                                                        |     |
| .cxl.vhdl.unimacro.unin<br>C:\Xilinx\14.7\ISE_DS\ISE\vh                                                                                                    | acro.nt.rpt Ånderungsdatum: 27.06.2017 13:34<br>df\mti_pe\10.4a\nt\uni Typ: RPT-Datei Große: 655 Bytes                                                                     |     |

Diese Dateien am besten mit einem Editor z.B. Notepad++ öffnen und in Zeile 6 die Simulatorversion von "10.4a" in "Edition" ändern.

C:\Xilinx\14.7\ISE\_DS\ISE\vhdl\mti\_pe\10.4a\nt\cpld\...xl.vhdl.coolrunner.cpld.nt.rpt - Notepad++

Datei Bearbeiten Suchen Ansicht Kodierung Spachen Einstellungen Werkzeuge Makro Ausführen Erweiterungen Fenster ? change.log 🛛 🔚 .cxl.vhdl.coolrunner.cpld.nt.rpt 🛛 CxlResult:C:\Xilinx\14.7\ISE\_DS\ISE\vhdl\mti\_pe\10.4a\nt/cpld/.cxl.vhdl.coolrunner.cpld.nt.rpt = ExecutionPlatform = nt , SourceLibrary = coolrum er SourceLibrary = coolrunrer, SourcePath = C:/Xilinx/4.7/ISE\_DS/ISE/vhdl/src/iSE/cpld, Simulator = mti\_pe, SimulatorVersion = 10.4a CompiledLibrary = cpld, CompiledPath = C:\Xilinx\14.7\ISE\_DS\ISE\vhdl\mti\_pe\10.4a\nt/cpld, 8 Timestamp = Tue Jun 27 13:27:50 2017 , 10 Time = 1498562870 , Language = vhdl , XilinxBuildNumber = P.20131013 , 13 XilinxVersion = 14.7 LogFile = C:\Xilinx\14.7\ISE\_DS\ISE\vhdl\mti\_pe\10.4a\nt/cpld/.cxl.vhdl.coolrunner.cpld.nt.log , 14 15 NumOfErrors = 0 16 17 NumOfWarnings = 1 18

Details dazu finden sich unter

- http://www-classes.usc.edu/engr/ee-0 s/201/Fall2011/Running\_compxlib\_ISE13.1\_mti\_pe\_student\_10.0a\_USC.pdf in den Punkten 2.16 ... 2.18
- Im Youtube-Video https://youtu.be/YMc9AAOnreQ ab dem Zeitpunkt 4:20

3.4. Viel Erfolg beim Arbeiten mit Xilinx ISE 14.7 und Modelsim PE Student Edition!